Seminarvortrag 10:

## Testen von grafischen Benutzeroberflächen

2004 / 06 / 28 Clemens Sommer, Gerald Peter

# Übersicht

- Motivation
  - $\cdot$  GUI Allgemein
  - · Fehlerquellen und deren Auswirkungen
- · GUI Testwerkzeuge
  - JUnit
  - · JFC-Unit
  - · Abbot

# GUI - Allgemein

#### Grafische Benutzer (-Maschine) Schnittstelle

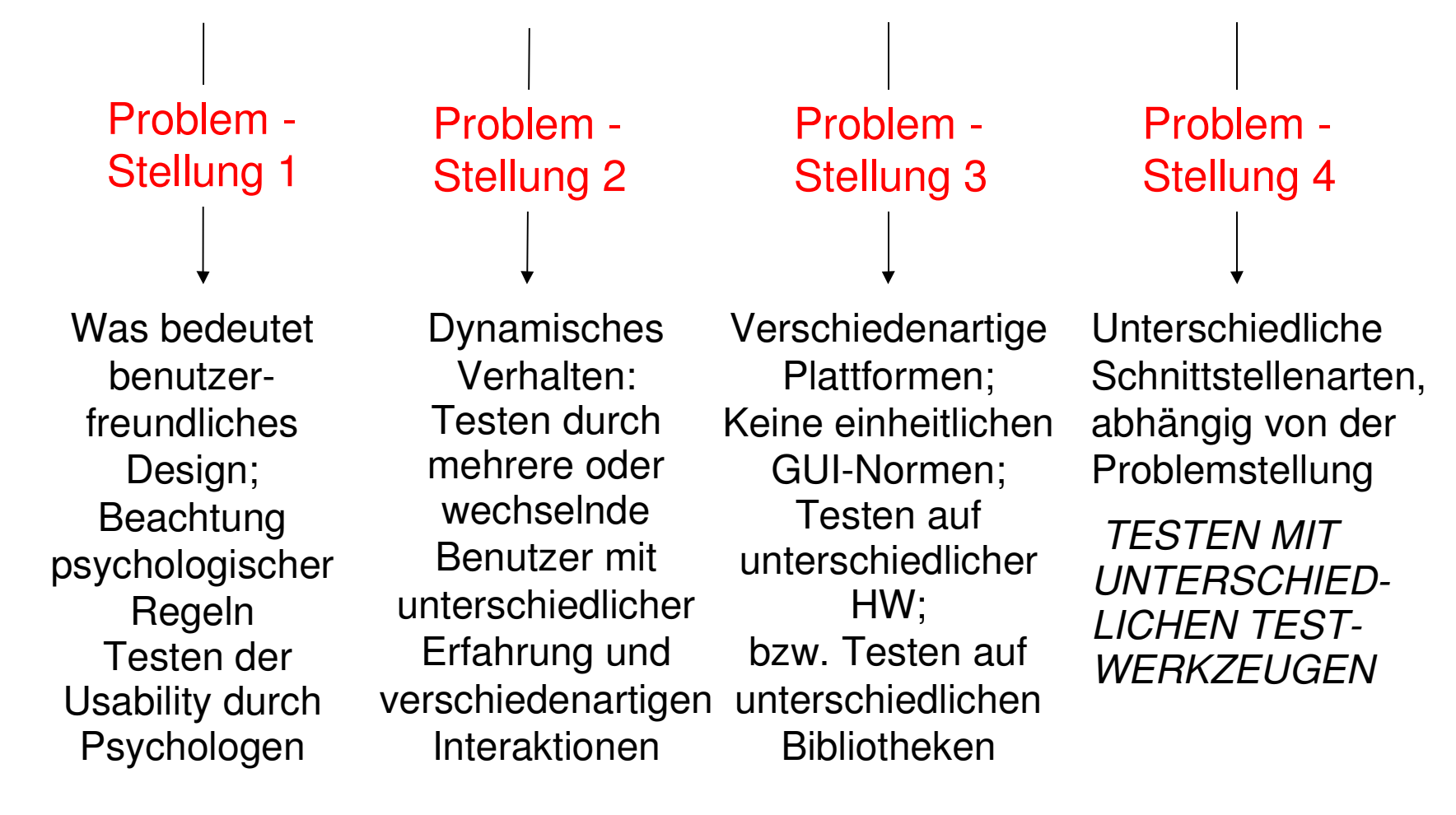

### Fehlerquellen (Fall-Beispiel.:Linux)

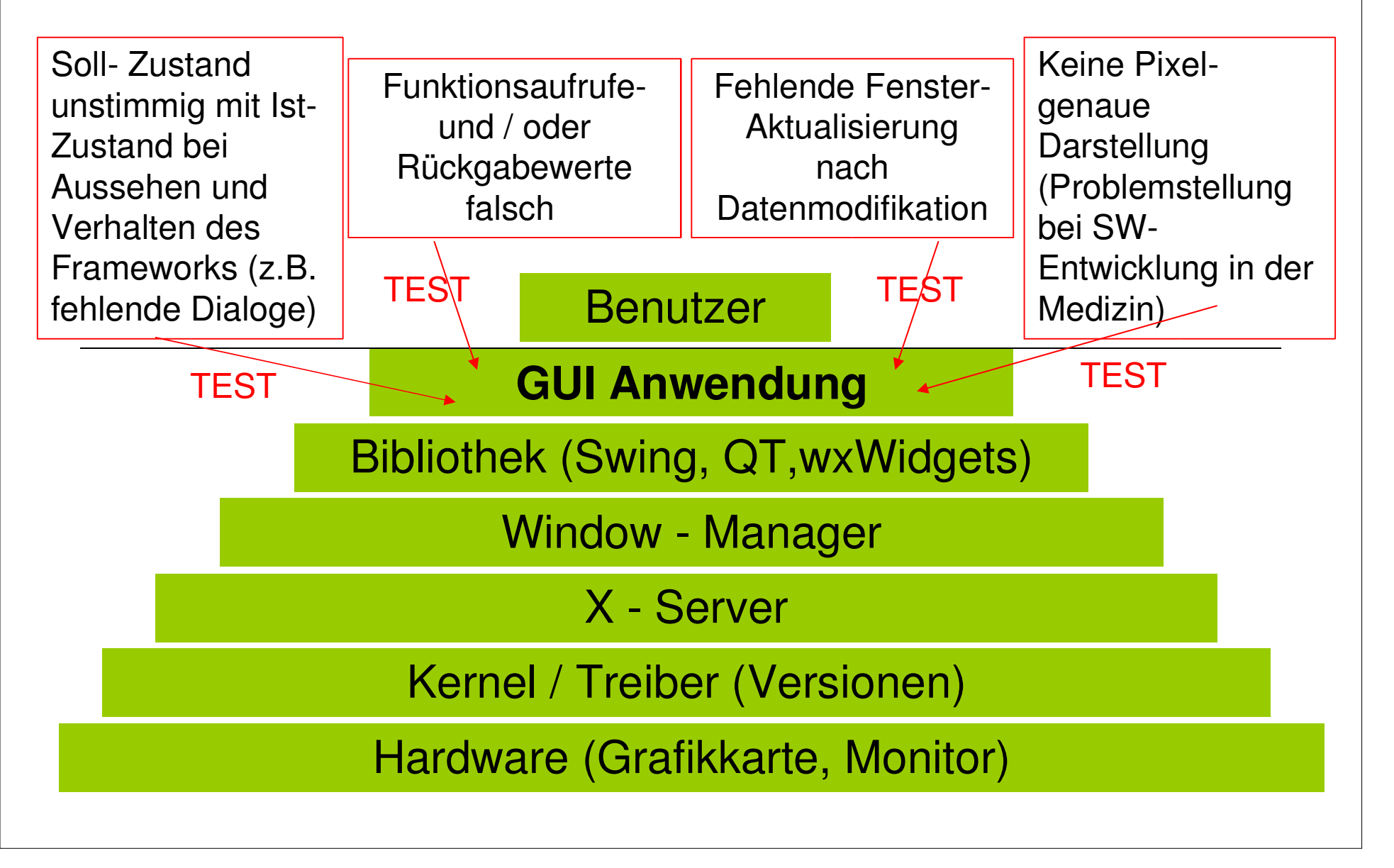

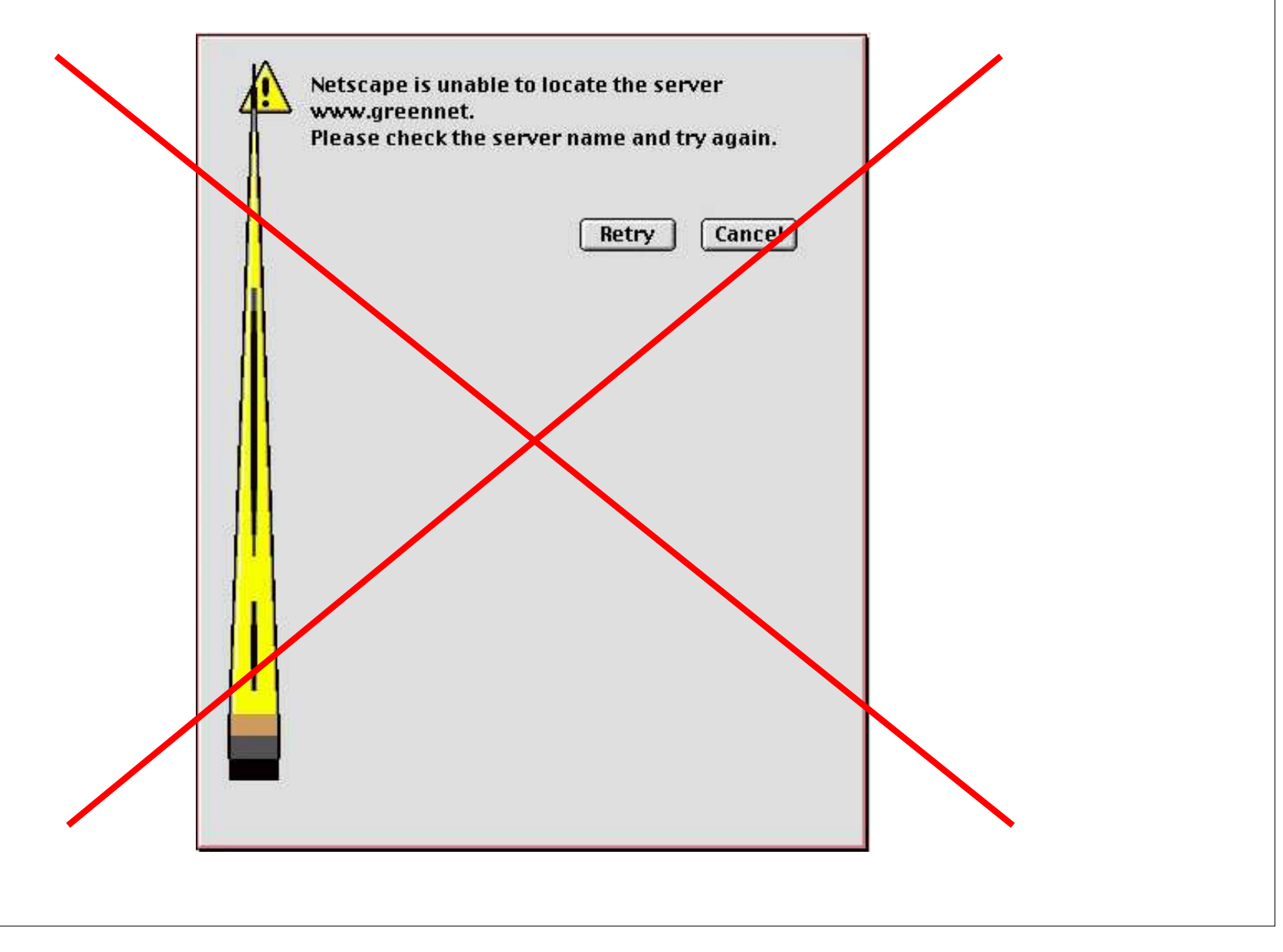

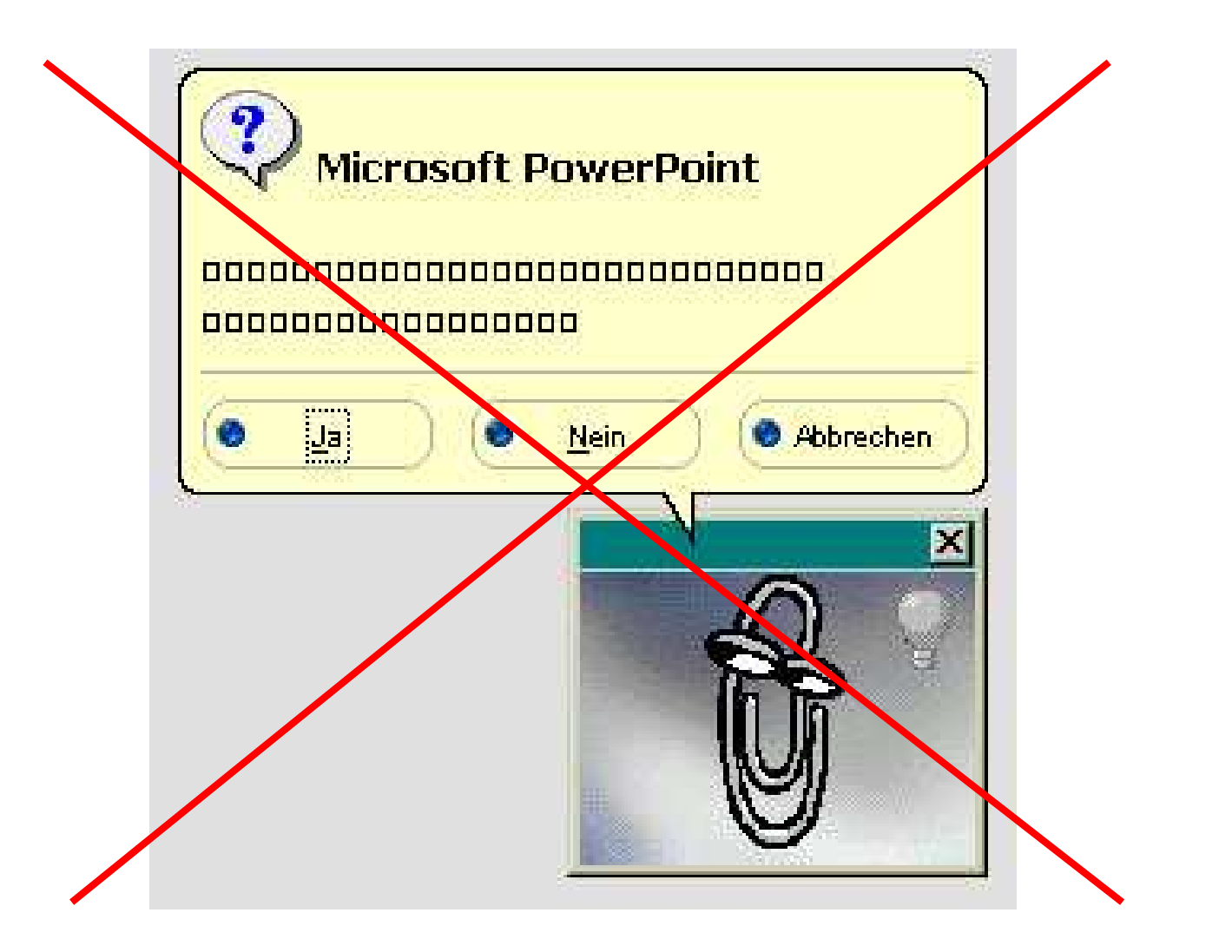

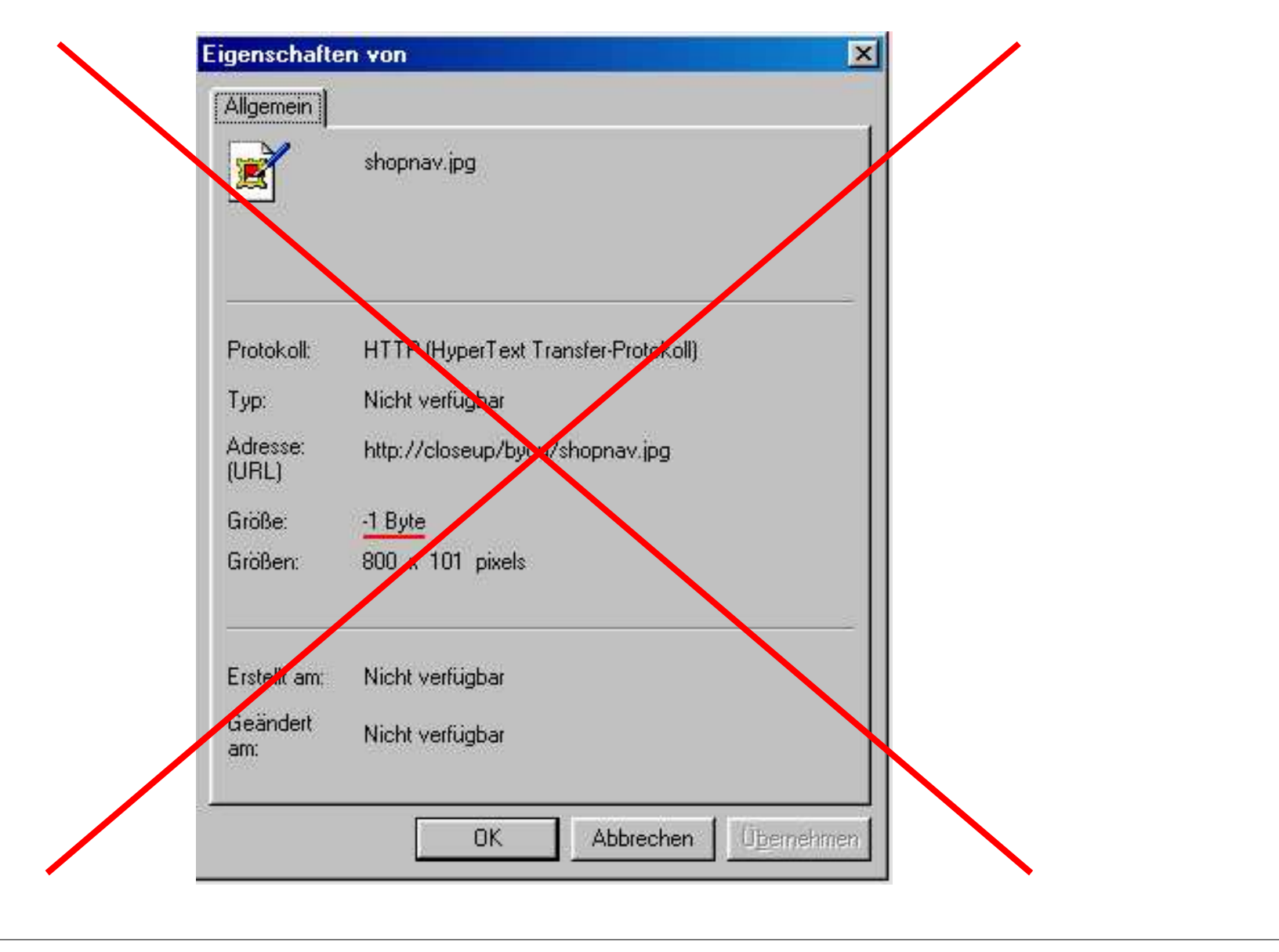

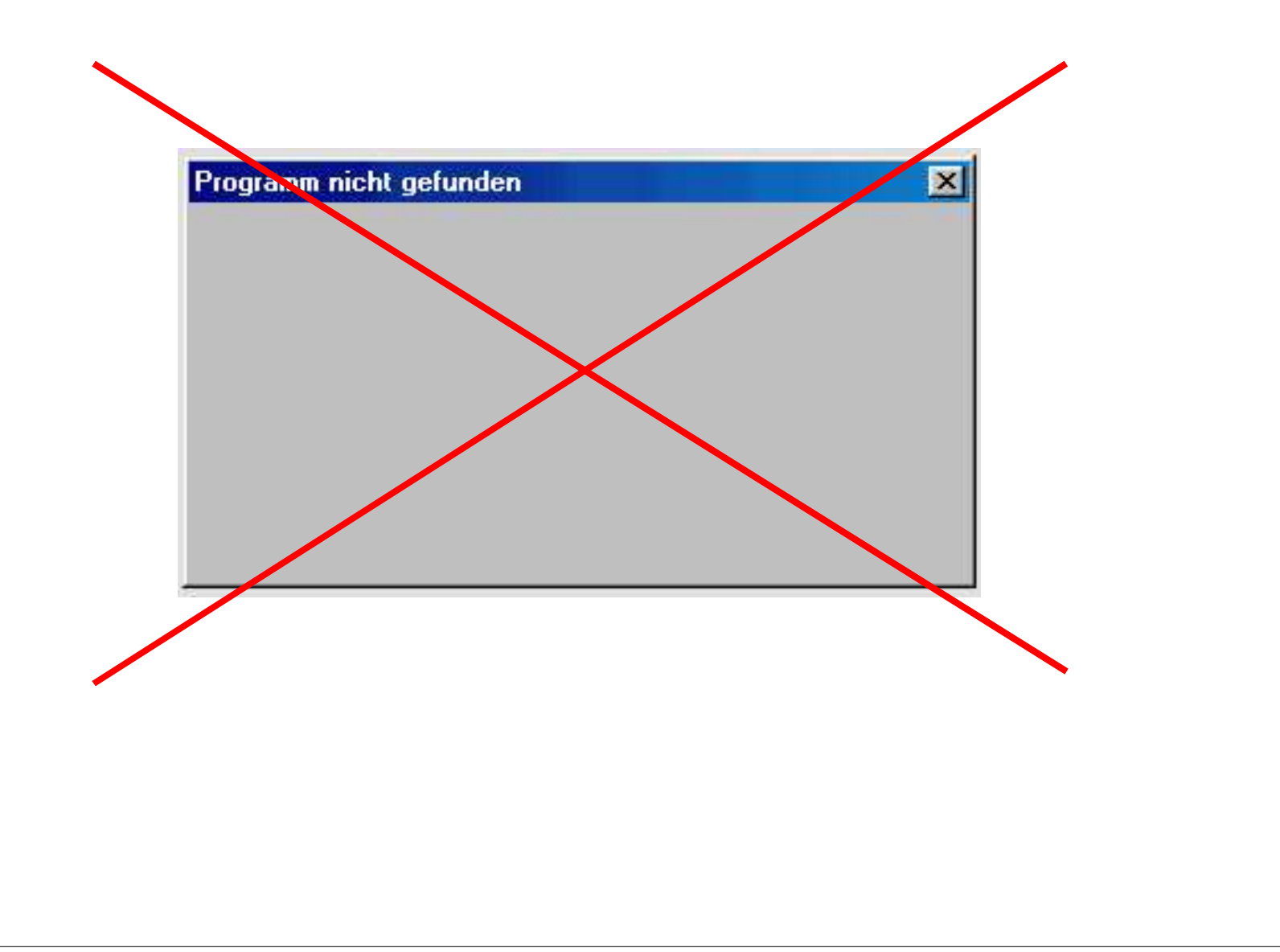

## Test - Werkzeuge

- JUnit
- JFC-Unit
- · Abbot
- · Sonstige Werkzeuge
  - Pounder, Jacareto

| 0002<br>0001 | Add         |   |
|--------------|-------------|---|
|              | Delete      |   |
|              | New product |   |
|              | description |   |
| 2            | Add Produc  | t |

#### am Beispiel der grafischen Benutzeroberfläche des Product Editors

#### Vorbereitung des Tests

```
• protected void setUp() {
    editor = new CatalogEditor(catalog);
    editor.show();
}
```

```
• protected void tearDown() {
        editor.dispose();
   }
```

#### Aufruf der grafischen Junit Oberfläche

```
> java junit.swingui.TestRunner
```

#### Ein erster Test

```
public void testDeleteButton() {
```

assertTrue(editor.myDeleteButton.isShowing()); assertEquals("Delete", editor.myDeleteButton.getText()); assertTrue(!editor.myDeleteButton.isEnabled());

```
editor.myList.setSelectedIndex(0);
assertTrue(editor.myDeleteButton.isEnabled());
```

```
editor.myList.clearSelection();
assertTrue(!editor.myDeleteButton.isEnabled());
```

#### Löschen eines Eintrags aus der Produktliste

```
public void testDeleteProduct() {
```

```
editor.myList.setSelectedIndex(2);
```

```
• • •
```

```
editor.myDeleteButton.doClick();
assertEquals(2, editor.getListSize());
assertEquals(2, catalog.getProducts().size());
assertTrue(!catalog.getProducts().contains(del));
```

#### Einfügen eines Eintrags in die Produktliste

```
public void testProductList() {
```

}

```
assertEquals(3, editor.getListSize());
```

```
Product product4 = new Product("0004");
product4.setDescription("Mousepad");
```

```
catalog.addProduct(product4);
editor.myList.setListData(catalog.getPIDs());
```

```
assertEquals(4, editor.getListSize());
```

#### Zusammenfassung

- Das Hinzufügen eines Produkts ist ohne die Benutzung der Swing Oberfläche für den Add-Button möglich.
   catalog.addProduct (product4);
- Alle f
  ür die Test wichtigen GUI-Elemente m
  üssen in nicht privaten Instanzvariablen - oder 
  über entsprechende Getter-Methoden - sichtbar gemacht werden.

```
catalog.getProducts().size();
```

• Die Bedienung der Oberfläche findet nicht über den eigentlichen Event-Mechanismus statt, sondern über spezifische Methoden der Widgets. editor.myDeleteButton.doClick();

#### Test wird an Implementierungsinterna gekoppelt !

#### Ergebnis des Tests

| CatalogEditorTest   |              | · · · · · · · · · · · · · · · · · · · | Run       |
|---------------------|--------------|---------------------------------------|-----------|
| Reload classes e    | every run    |                                       |           |
| Runs: 3/3           | × Errors: 0  | × Failures: 0                         | Ju        |
| Results:            |              |                                       |           |
| CatalogEditorTest   |              |                                       | Kun       |
| 🛛 X Failures 🛛 🔬 Te | st Hierarchy |                                       |           |
|                     |              |                                       | 2007<br>- |
|                     |              |                                       |           |
|                     |              |                                       | -         |

#### Was ist JFCUnit?

- Erweiterung von Junit Open Source Project http://jfcfunit.sourceforge.net
- Unterstützt das Aufspüren von java.awt.Window-Instanzen(z.B. Frames und Dialoge), die vom zu testenden Code geöffnet wurden.
- Ermöglicht die Lokalisation von Swing-Komponenten im Komponentenbaum eines Fensters anhand des Typs, des Namens oder beliebiger anderer Eigenschaften.

#### Vorbereitung des Test

•

```
Die Testklasse muss von JFCTestCase abgeleitet werden
   public class CatalogEditorJFCTest extends JFCTestCase {
        . . .
• protected void setUp() {
        setHelper (new JFCTestHelper());
        editor = new CatalogEditor(catalog);
        editor.show();
   }
 protected void tearDown() {
•
        getHelper().cleanUp(this);
   }
```

#### Löschen von Produkten

```
public void testDeleteAll() {
    FrameFinder frame_finder = new FrameFinder("Product Editor");
    JFrame editor = (JFrame) frame_finder.find();
    ComponentFinder finder = new ComponentFinder(JButton.class);
    JButton deleteButton = ( JButton ) finder.find(editor, 1);
```

```
assertNotNull( "Could not find the Delete button", deleteButton );
```

```
finder.setComponentClass(JList.class);
JList productList = ( JList ) finder.find(editor, 0);
assertNotNull( "Could not find the List", productList );
```

```
• • •
```

#### Löschen von Produkten

. . .

}

```
for(int i = 1; i <= 3; i++) {
    JListMouseEventData listClick =
    new JListMouseEventData (this, productList, 0, 1);
    getHelper().enterClickAndLeave(listClick);

MouseEventData deleteClick =
    new MouseEventData(this, deleteButton);
    getHelper().enterClickAndLeave(deleteClick);
}</pre>
```

```
assertEquals(0, productList.getModel().getSize());
```

#### Einfügen eines Eintrags in die Produktliste

```
public void testAddProduct() {
            // ab hier ist der ProductCreator Frame geöffnet
    FrameFinder frame finder2 =
     new FrameFinder("ProductCreator");
    JFrame creator = (JFrame) frame finder2.find();
    assertEquals("ProductCreator", creator.getTitle());
     finder.setComponentClass(JTextArea.class);
    JTextArea name = (JTextArea) finder.find(creator, 0);
    name.setText("0815");
    JTextArea description = (JTextArea) finder.find(creator, 1);
    description.setText("Netzwerkkabel");
            // nun wird der AddProduct Button gedrückt
```

#### Einfügen eines Eintrags in die Produktliste

```
... // wieder zurück im ProductEditor Frame
finder.setComponentClass(JList.class);
JList productList = ( JList ) finder.find(editor, 0);
assertEquals(4, productList.getModel().getSize());
```

```
int i = productList.getNextMatch("0815", 0,
javax.swing.text.Position.Bias.Forward);
JListMouseEventData listClick =
  new JListMouseEventData (this, productList, i, 1);
getHelper().enterClickAndLeave(listClick);
```

```
finder.setComponentClass(JTextArea.class);
JTextArea descriptionArea =(JTextArea)finder.find(editor, 0);
assertEquals("Netzwerk", descriptionArea.getText());
```

| 💥 JUnit 🎐                                    |                                                                                         | _ 🗆 🗙                       |
|----------------------------------------------|-----------------------------------------------------------------------------------------|-----------------------------|
| JUnit                                        |                                                                                         |                             |
| Test class nan                               | ne:                                                                                     |                             |
| CatalogEditor                                | FCTest                                                                                  | ✓ Run                       |
| Reload class                                 | ses every run                                                                           |                             |
|                                              |                                                                                         | - Tri                       |
| Runs: 2/2                                    | × Errors: 0 × Failu                                                                     | ires: 1                     |
| Results:                                     |                                                                                         |                             |
| CatalogEditorJF(                             | CTest<br>:t                                                                             | Run                         |
| × Failures                                   | Å Test Hierarchy                                                                        |                             |
| junit.framework.Com                          | parisonFailure: expected:<> but was: <ka< th=""><th>bel&gt;</th></ka<>                  | bel>                        |
| at CatalogEditorJFC<br>at sun reflect Native | Test.testAddProduct(CatalogEditorJFCTest.j<br>MethodAccessorImpLinvoke0/(Native Method) | iava:116)                   |
| at sun.reflect.Native                        | MethodAccessorImpl.invoke(NativeMethodAc                                                | cessorImpl.java:39)         |
| at sun reflect Delen:                        | itinaMethod&ccessorImnLinvoke/Deleastina                                                | MethodAccessorimni iava 751 |

#### Zusammenfassung

- Widgets werden nun über ihren Typ, Namen oder andere Kriterien gesucht.
- Es werden die gleichen Events ausgelöst, wie bei der "echten" Bedienung der Oberfläche.
  - Entkoppeln der Tests (Logik von GUI getrennt)

#### Vorteile

- Test ist nahe am Geschehen der graphischen Oberfläche.
- Verhalten von mehreren offenen Fenstern und Dialogen kann getestet werden.

#### Nachteile

- Ungewöhnliche Features wie Drag&Drop sind noch nicht realisiert.
- Tests dauern länger und sind aufwändiger in der Implementierung.

#### Funktionalität von C&R - Test Werkzeugen

Aufnahme und Wiedergabe von

- Mouse Ereignissen
  - · Motion
  - · Drag
  - · Click
  - · Wheel
- Tastatur Ereignissen
- Fenster-Ereignissen
  - · Resize
  - · Maximize
  - · Movement
  - · etc.

Untergliederung des Testwerkzeuges "Abbot" in folgende Bestandteile

- Robot
  - · Capture & Replay von Mouse Ereignissen
  - · Capture & Replay Tastatur Ereignissen
  - · Capture & Replay von Fenster Ereignissen
- Component References
  - · Abbot entkoppelt vom Quellcode
  - · Information aus der AWT Event-Verarbeitung (.class)
  - · Benutzung der Reflection API
- Scripts
  - · enthalten komplettes Testszenario
  - · XML basierend

Vergehensweise bei Abbot - Tests:

- Bei Programmerstellung
  - 1.) Testszenario erstellen
    - a.) Definition der Eventreihenfolge
    - b.) Definition der entsprechenden Assert
  - 2.) Testszenario als XML Datei speichern
- · Bei Programmänderung bzw. Erweiterung
  - 1.) Testfälle um neue Funktionalität erweitern
  - 2.) Erneutes Testen

#### TEST IST JETZT AUTOMATISIERT

| 🖗 Testskript                      | editor (/home/gp6/M                            | aster/8/sem/abbot/src/seminar/Pro                     | ductEdito  | orAbbo                         | tTest3.                              | xml)        | 9                  | _          |               |
|-----------------------------------|------------------------------------------------|-------------------------------------------------------|------------|--------------------------------|--------------------------------------|-------------|--------------------|------------|---------------|
| <u>D</u> atei <u>B</u> earb       | eiten <u>T</u> est <u>E</u> infügen            | Aufnahme Hilfe                                        |            |                                |                                      |             |                    |            |               |
| Abbot-Suite: Keine Testsuite ausg |                                                | Alle Aktionen (keine Mausbewegungen)<br>Alle Aktionen |            | Umschalt-F2<br>Alt+Umschalt-F2 | stsuite auswählen Ausfüh <u>r</u> en |             |                    |            | h <u>r</u> en |
|                                   |                                                | Komponentenbild                                       | Umschal    | t-F3                           |                                      |             |                    |            | Y             |
| CatalogEditor                     |                                                | Component Reference                                   | Alt+Ums    | schalt-F1                      |                                      |             |                    |            |               |
| Starte main.m                     | ain([])                                        |                                                       |            |                                | 1                                    | aunch       |                    |            |               |
| Beenden                           |                                                |                                                       |            |                                | Is                                   | itarte n    | nain.main([]       | )          | 1             |
|                                   |                                                |                                                       |            |                                | N                                    | ame d       | ler Zielklas       | se         |               |
|                                   |                                                |                                                       |            |                                | In                                   | nain        |                    |            |               |
|                                   |                                                |                                                       |            |                                | N                                    | lethod      | le                 |            | 12            |
|                                   |                                                |                                                       |            |                                |                                      | nain        |                    |            | -             |
|                                   | <b>B</b> oieni                                 | olo folgon                                            |            |                                |                                      | raum        | onto               |            | 1             |
|                                   | Deishi                                         |                                                       |            |                                |                                      | u gunn<br>1 | ente               |            | 1             |
|                                   |                                                |                                                       |            |                                |                                      | 1           | anfad              |            |               |
|                                   |                                                |                                                       |            |                                |                                      | hamai       | ipiau<br>anc Marta | .101000010 |               |
|                                   |                                                |                                                       |            |                                | 1                                    | nomer       | gpormaste          | /0/sem/k   | 10            |
|                                   |                                                |                                                       |            |                                | L L                                  | _ Thr       | ead                |            |               |
|                                   |                                                |                                                       |            |                                |                                      |             |                    |            |               |
| Hierarchie                        | Referenzen                                     | Pri                                                   | nnerties   | Attribu                        | utos i                               | COVE        | Actions            | í.         |               |
|                                   | amos                                           |                                                       | perces     | Jame                           | ites i                               | xeys        | W                  | ort        |               |
| €- 🚍 'Pr<br>- 🚍 Sw                | oduct Editor' (CatalogEdi<br>ing Standardframe | tor/JFrame)                                           |            |                                |                                      |             |                    |            |               |
|                                   | Neu laden                                      | Filter                                                | Wert der E | igensch                        | aft == 1                             | prüfen      | Sam                | ple 🛛 🗹    | Filter        |

# Vergleich JUnit / JFC mit Abbot

- JUnit & JFC:
  - · Vorteil:
    - · Exakte Kontrolle bei korrekt implementierten Tests
  - · Nachteil:
    - · Quellcode muss bekannt sein (Kompetenz des Testers)
    - Integration in bestehende Projekte schwierig
- Abbot (C&R-Werkzeug)
  - · Vorteil:
    - · Schnelles Ergänzen von Testfällen
    - Implementierung nicht zwingend erforderlich (kein Java-Code)
    - · Pixelgenaues Testen möglich (Bildvergleich)
  - · Nachteil:
    - Plattformabhängiges Testen bedeutet gegebenenfalls erneute Aufnahme (Testen der Pixelgenauigkeit)

- · Weitere Abbot Testmöglichkeiten
  - Kopplung zum Quellcode durch Verknüpfung von JFCUnit mit Abbot

```
import junit.extensions.abbot.*;
```

 JFC-Abbot Kopplung bei bereits bestehenden Projekten ungeeignet

- Vorteile gegenüber trivialen C&R-Werkzeugen
  - Information über Fensterhierarchie vorhanden: Integrationstests bei Übernahme der GUI in bestehende Applikationen
  - Neben einfachem "Replay" auch Testfunktionalität: Funktionales Testen möglich (Aufrufkorrektheit)
- · Nachteile
  - Abbot etwas unausgereift
  - Intensives Testen leider nur unter Java

### Literatur

- Unit Test mit Java; Johannes Link, Peter Fröhlich; dpunkt-Verlag; Januar 2002; ISBN: 3-89864-150-3
- http://jfcunit.sourceforge.net/
- http://abbot.sourceforge.net
- www.programming-x.com
- http://www.ph-ludwigsburg.de/mathematik/personal/spannagel/jacareto/
- http://pounder.sourceforge.net/
- http://www.eventcorder.com/eventcorder.htm

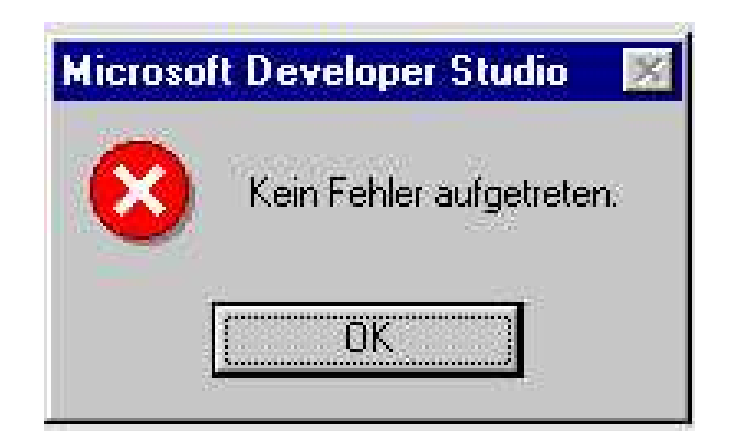

### Vielen Dank!